音楽ファイルの準備

- (1) 音楽ファイル保存用フォルダ
  - 画像・音楽ファイルなどを保存するために作成した【top】フォルダに保存する。
- (2)音楽ファイル
  - MIDIミュージックサイトを紹介します。 使用条件の記述があるので注意してください。
  - ノクターン(会沢優樹氏)・・・本文でリンクできます。

中央の「Enter」クリック 左上の「MIDI素材」クリック いろいろな音楽の種類が表示される 自由に選択する。ここでは「Nocturne」クリック

- ここではタイトルの2番目「ノクターン 第1番(作品9の1)」右クリック
- ポップアップメニューの「対象をファイルに保存」クリック
- 「名前を付けて保存」ダイアログが現れる。 保存場所に【top】フォルダを選択 「OK」クリック 【top】フォルダに【nocturne\_ch01\_pi.mid】が保存される。

## 【index.htm】にBGMを設定る その1

HTMLの終わりから4行目;と3行目</div>の間に1行追加し青地文字を書き込む。

<embed src="top/nocturne\_ch01\_pi.mid" autostart="true" loop="true" hidden="true"></embed>
</center>

- </center>
- </body>
- </html>

## 【index.htm】にBGMを設定る その2

書き込む文字から hidden="true" を削除すると下のとおり【 Media Player 】が現れます。

参考 ミュージックの音源は「北野台パソコンクラブ」のトップページで流れるBGMを使用しています。 パソコンクラブのホームページアドレスと比べてみてください。

<embed src="http://iroha-pc.hp.infoseek.co.jp/sozai/olivia.mid" autostart="true" loop="true"></embed>

## タグ解説参照 <embed>タグ

注 タグ解説に記載しましたがembedタグはHTML規格に採用されていないタグです。 そのため(特に問題は無いのですが)embedタグを使用するときは HTML Table Builder が生成する 1行目の次の書き込みを削除して下さい。 <!DOCTYPE HTML PUBLIC "-//W3C//DTD HTML 4.01 Transitional//EN">